## Contenido 8 – Agregar o eliminar un miembro en el Equipo

Si es propietario de un equipo, puede agregar a una persona a un equipo. Si no es propietario de un equipo, puede enviar una solicitud y el propietario del equipo podrá aceptar o rechazar.

## Agregar un miembro

Paso 1 – haga clic en Equipos 🗂 en la parte izquierda de la aplicación

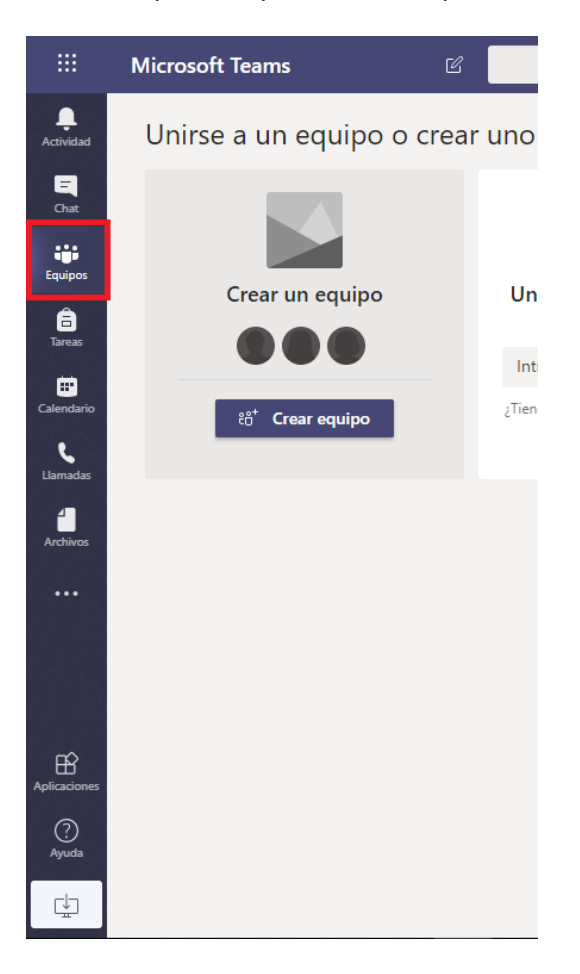

Paso 2 – Vaya al nombre del equipo en la lista de equipos y haga clic en Más
opciones \*\*\* > Agregar miembro.

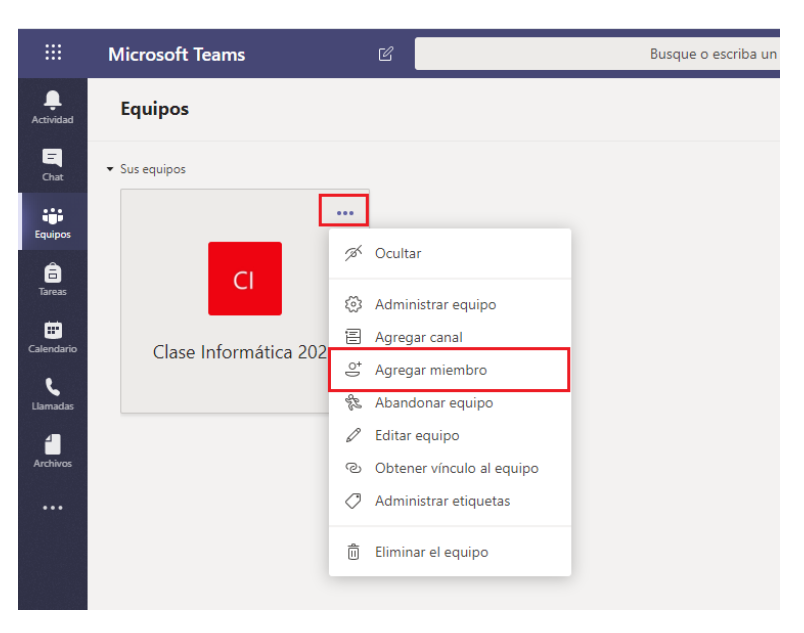

**Paso 3** – Empiece a escribir un nombre, una lista de distribución, un grupo de seguridad o un grupo de Office 365 para agregar a su equipo. También puede agregar personas de fuera de su organización como invitados escribiendo las direcciones de correo electrónico.

| :::                    |                        |                                                                                                    |                                       |
|------------------------|------------------------|----------------------------------------------------------------------------------------------------|---------------------------------------|
| <b>L</b><br>Actividad  | Equipos                |                                                                                                    | الله الله الله الله الله الله الله ال |
| <b>E</b><br>Chat       |                        |                                                                                                    |                                       |
| Equipos<br>Tareas      | cı                     | Agregar miembros a Clase Informática 2020<br>Comience a escribir un nombre, una lista de distribución o un grupo de seguridad para<br>agregarlos a su equipo. También puede agregar personas externas a su organización<br>como invitados. Para ello, escriba sus direcciones de correo electrónico. |                                       |
| Calendario<br>Llamadas | Clase Informática 2020 | CB Carla Pascal Sanchez Borbon × Agregar                                                                                                    |                                       |
| Archivos               |                        |                                                                                                    |                                       |
|                        |                        | Cerrar                                                                                                    |                                       |
| BÊ                     |                        |                                                                                                    |                                       |

Paso 4 – Cuando haya acabado de agregar miembros, haga clic en Agregar.

**Paso 5** - Para su información, puede hacer a alguien propietario de un equipo si selecciona la flecha hacia abajo situada junto a la palabra **Miembro**. Puede haber varios propietarios en un equipo.

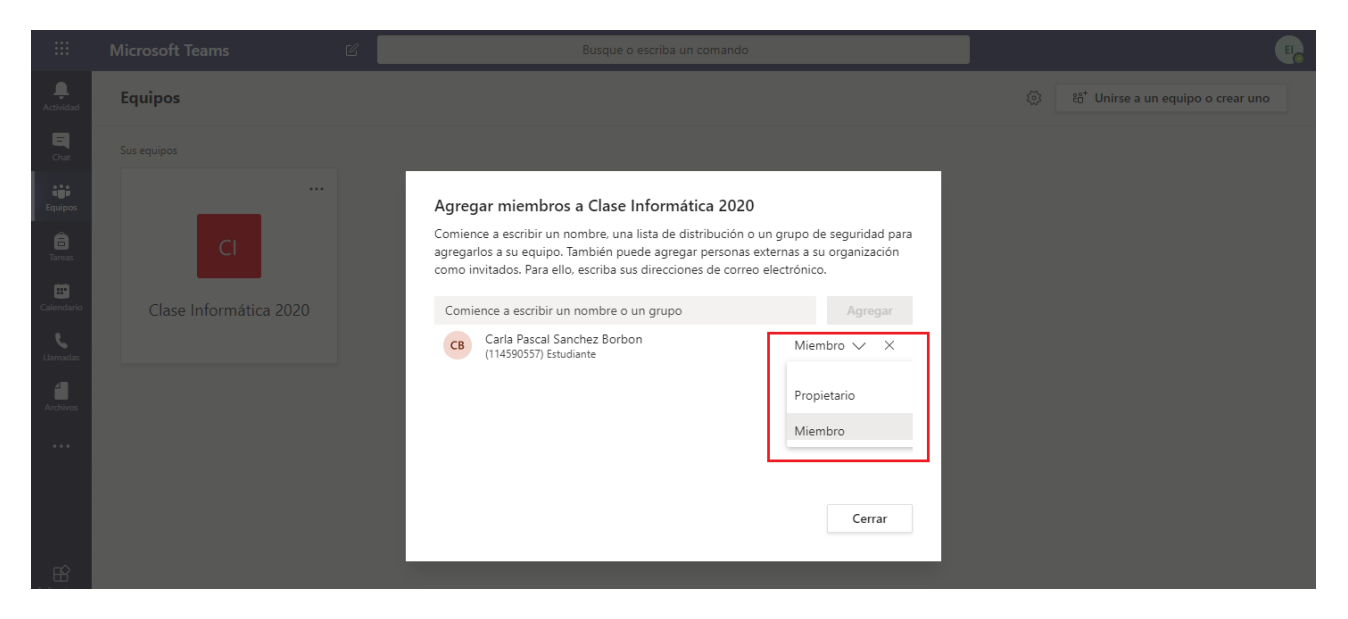

**Paso 6** - Seleccione **Cerrar**. Las personas que agregue a un equipo recibirán un correo electrónico para informarles de que ahora son miembros del equipo y se mostrará el equipo en su lista de equipos.

## Eliminar un miembro

Si es propietario de un equipo, puede eliminar a una persona del equipo.

Paso 1 – haga clic en Equipos 🖑 en la parte izquierda de la aplicación

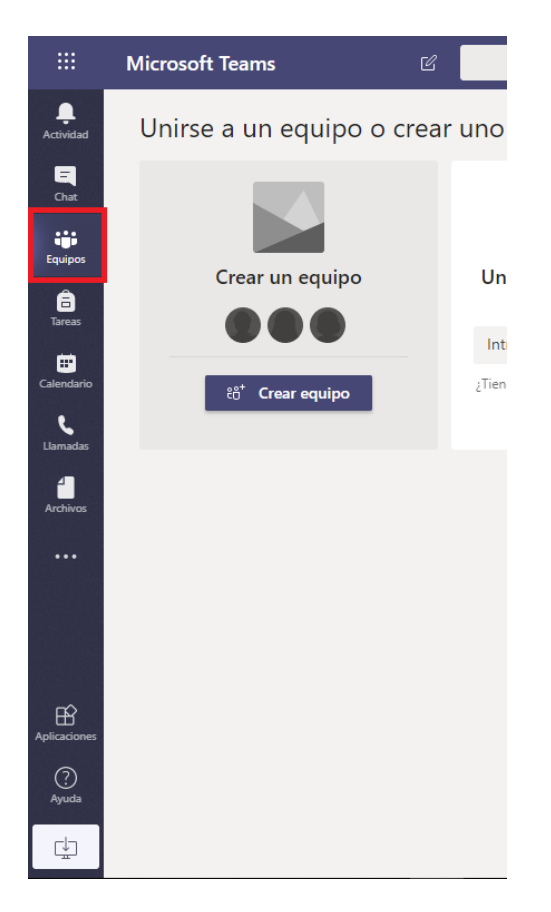

Paso 2 – Vaya al nombre del equipo en la lista de equipos y haga clic en Más opciones \*\*\* > Administrar Equipo.

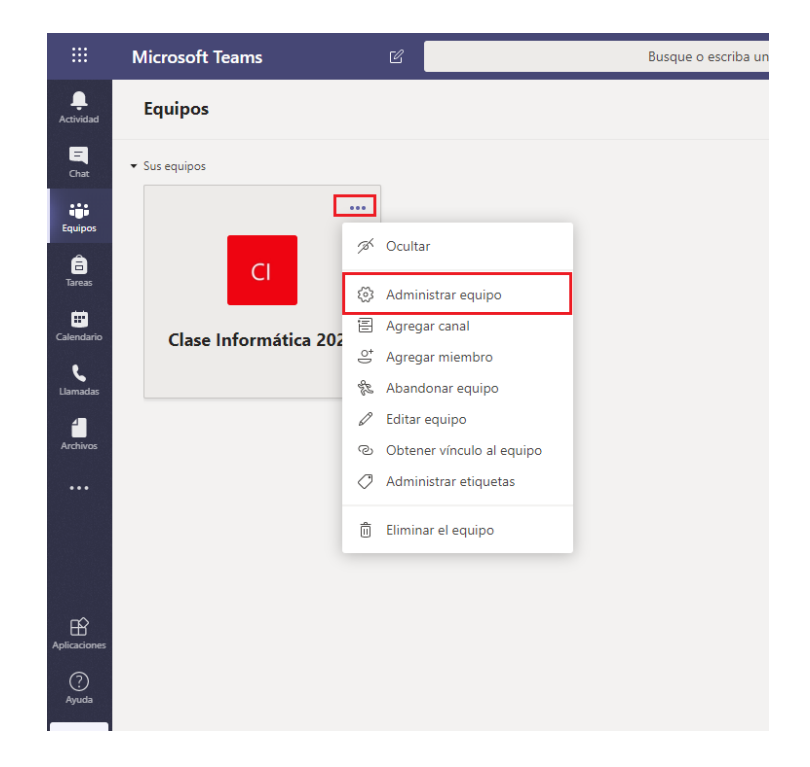

**Paso 3** – En la lista de miembros del equipo, haga clic en la **X** que está en el extremo derecho del nombre de la persona que quiere quitar.

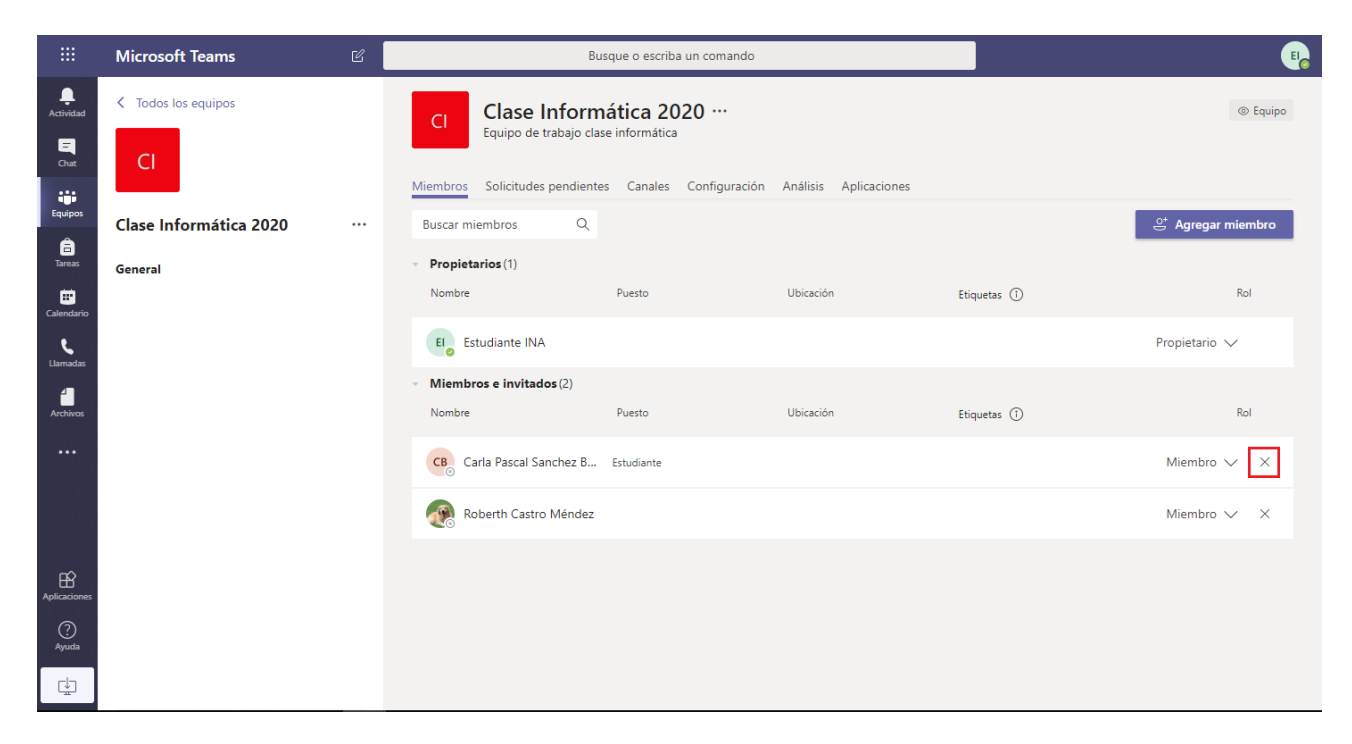